# Filter NAV Online számlázás

## Általános információk

A beküldési folyamat több lépésből áll, a lépések a következők elsőként a bizonylat megjelöléssel kerül beküldendőnek, ezek után a program az adatokat be küldi a NAV rendszere felé. A NAV a beérkezés pillanatában ellátja az adott számlát egy tranzakció azonosítóval (tranzakciold), majd ezek után bizonyos időn belül elkezdi az adatok feldolgozását és a feldolgozás állapotáról kérésre úgynevezett státusz információt szolgáltat. A feldolgozás vége időben nem pontosan meghatározható az is lehet hogy tíz húsz másodperc De az is lehet hogy nyolc tíz perc.

# A NAV irányelve szerint a vállalkozó akkor tett eleget az adat beküldési kötelezettségének ha az adott beküldött számlához tartozó státuszt le kérdezte és az sikeresen beküldöttnek minősült.

Lásd vezérlő pult státusz oszlop. Tehát az hogy valaki beküld egy számlát, az nem jelenti, hogy eleget tett az adat küldési kötelezettségnek nagyon fontos elem tehát, hogy a beküldés után le kell kérdezni bizonylat státuszát és az sikeresen beküldve állapotban kell hogy legyen.

## Használat előtti beállítások

Elsőként a rendszer paraméterekben be kell állítani a technikai felhasználó adatait (felhasználónév, jelszó, XML aláírókulcs, XML cserekulcs)

| Rendszerbeállítások                   |                 |          |               |      |  |  |  |  |
|---------------------------------------|-----------------|----------|---------------|------|--|--|--|--|
| Alap beallitasok                      | Egy             | /éb      | NAV küldés ad | atok |  |  |  |  |
| Adatok az onlineszámla NAV funkcióhoz |                 |          |               |      |  |  |  |  |
| Technikai fe                          | használó neve   | 484o3pq0 | Ilpusimo      |      |  |  |  |  |
|                                       | Jelszó          | ******   |               |      |  |  |  |  |
| XML aláírókulcs c2-9b6                | 09-07a271d449f8 | 326DW3SU | 7TGFQ         |      |  |  |  |  |
| XML cserekulcs 65be2                  | 6DW3SU8AIFR     |          |               |      |  |  |  |  |
|                                       |                 |          |               |      |  |  |  |  |
|                                       |                 |          |               |      |  |  |  |  |
|                                       |                 |          |               |      |  |  |  |  |
|                                       |                 |          |               |      |  |  |  |  |
|                                       |                 |          |               |      |  |  |  |  |
|                                       |                 |          |               |      |  |  |  |  |
|                                       |                 |          |               |      |  |  |  |  |
|                                       |                 |          | Rögzít Kilép  |      |  |  |  |  |
|                                       |                 |          |               |      |  |  |  |  |

#### FONTOS:

- az alapbeállítások oldalon az irányítószám mezőt ki kell tölteni
- a technikai felhasználó adatai az alapbeállításokban szereplő adószámhoz kell, hogy tartozzanak.

## Kapcsolódási adatok tesztelése

Menüben: Egyéb -> NAV Onlineszámla, majd az online számla vezérlő pulton található kapcsolat teszt gomb megnyomásával kipróbálhatjuk a beállításokat,

| Online szá | – 🗆 🗙              |               |             |                      |                  |                    |
|------------|--------------------|---------------|-------------|----------------------|------------------|--------------------|
| Beküld     | Státusz lekérdezés | Státusz lekér | rdezés mind | Kapcsolat teszt Infó | Mindent mutat    |                    |
| Biz.szám   | Kelt               | Fizetendő     |             | Partner              | Tranzakció ID    | Státusz            |
| SZ/9999    | 2020.07.01         | 336000        | qwe123123   |                      | 2Z1HPR2SUDCH6IPC | Sikeresen beküldve |
| SZ/10      | 2020.06.18         | -336000       | qwe123123   |                      |                  |                    |
| SZ/8       | 2020.04.26         | 5040000       | qwe123123   |                      | 2Y2EQ2EIMBY3VZCC | Sikertelen küldés  |
| SZ/7       | 2020.04.25         | 5040000       | qwe123123   |                      | 2Y1AWN259QNCME   | Sikeresen beküldve |
| SZ/6       | 2020.04.25         | 1680000       | qwe123123   |                      | 2Y1AX5K97TDB773V | Sikeresen beküldve |
| SZ/5       | 2020.04.25         | 3000000       | qwe123123   |                      | 2Y1A8RBWKCPPO1V  | Sikeresen beküldve |
| SZ/4       | 2020.04.25         | -840000       | qwe123123   |                      | 2Y1A46H42ZN36D8\ | Sikeresen beküldve |
| SZ/3       | 2020.04.25         | 840000        | qwe123123   |                      | 2Y18W6AB0I6FWUN  | Sikeresen beküldve |
| SZ/2       | 2020.04.25         | 1680000       | qwe123123   |                      | 2Y12KT3OWD2W35\  | Sikeresen beküldve |
| SZ/1       | 2020.04.25         | 600000        | qwe123123   |                      | 2Y18SRSRD0ZIML18 | Sikeresen beküldve |

Amennyiben a teszt sikeres, a megadott technika felhasználó adatai rendben vannak üzenetet kapunk, akkor sikerült beállítanunk a technikai felhasználót.

| Informácio | ó >                                                                                                    | < |
|------------|----------------------------------------------------------------------------------------------------|---|
| 1          | A teszt sikeres, a megadott technikai felhasználó adatok<br>rendben vannak,<br>TOKEN:b49853a7-5d50-4e40-a4c4-573875199db9309442JUJOA<br>H |   |
|            | OK                                                                                                    |   |

# Hibalehetőségek:

Jelszó hiba esetén a következő üzenet jelenik meg:

| Hibalista                                                      |      |  | _ |  | $\times$ |  |  |  |  |
|----------------------------------------------------------------|------|--|---|--|----------|--|--|--|--|
| Hiba történt az adatok küldése közben                          |      |  |   |  |          |  |  |  |  |
| ERROR<br>INVALID_SECURITY_USER<br>Helytelen authentikációs ada | tok! |  |   |  |          |  |  |  |  |
|                                                                |      |  |   |  |          |  |  |  |  |
|                                                                |      |  |   |  |          |  |  |  |  |
|                                                                |      |  |   |  |          |  |  |  |  |
|                                                                |      |  |   |  |          |  |  |  |  |
|                                                                |      |  |   |  |          |  |  |  |  |

Amennyiben hibás az aláíró kulcs:

| 📧 Hibalista                                                    |                   | _         |     | Х |
|----------------------------------------------------------------|-------------------|-----------|-----|---|
| Hiba törté                                                     | nt az adatok küld | lése közl | ben |   |
| ERROR<br>INVALID_REQUEST_SIGNATU<br>Érvénytelen kérés aláírás! | RE                |           |     |   |
|                                                                |                   |           |     |   |
|                                                                |                   |           |     |   |
|                                                                |                   |           |     |   |
|                                                                |                   |           |     |   |
|                                                                |                   |           |     |   |
|                                                                |                   |           |     |   |
|                                                                |                   |           |     |   |

Ha nem az adószámhoz tartozó technika felhasználót állítottuk be, akkor a következő üzenetet kapjuk:

| Hibalista                                                       |   | - | _ |  | × |  |  |  |
|-----------------------------------------------------------------|---|---|---|--|---|--|--|--|
| Hiba történt az adatok küldése közben                           |   |   |   |  |   |  |  |  |
| ERROR<br>NOT_REGISTERED_CUSTOM!<br>Nem regisztrált felhasználó! | R |   |   |  |   |  |  |  |
|                                                                 |   |   |   |  |   |  |  |  |
|                                                                 |   |   |   |  |   |  |  |  |
|                                                                 |   |   |   |  |   |  |  |  |
|                                                                 |   |   |   |  |   |  |  |  |
|                                                                 |   |   |   |  |   |  |  |  |
|                                                                 |   |   |   |  |   |  |  |  |

## Használat

Számla készítés közben amennyiben a számla teljesítés dátuma 2020.06.30 utáni, akkor a program automatikusan megjelöli küldésre a NAV irányába.

FONTOS: ez a megjelölés a biztosan rögzíthetjük -> Igen kérdés után, de még a nyomtatás sikerült kérdés előtt van. Gyakorlatilag a bizonylat rögzítés része.

A nyomtatás kérdés után, ha a bizonylat meg van jelölve (vagyis számla), akkor automatikusan feljön a beküldési ablak.

Számla beküldése a NAV rendszerébe

Számla beküldése folyamatban van

# Vezérlő pult

| 1 Ω Online számlázó vezérlő pult - 2020.6.19.61 — □ × |                    |               |            |                 |      |  |               | ×       |  |  |
|-------------------------------------------------------|--------------------|---------------|------------|-----------------|------|--|---------------|---------|--|--|
| Beküld                                                | Státusz lekérdezés | Státusz lekér | dezés mind | Kapcsolat teszt | Infó |  | Mindent mutat |         |  |  |
| Biz.szám                                              | Kelt               | Fizetendő     |            | Partner         |      |  | Tranzakció ID | Státusz |  |  |
| 123894                                                | 2020.06.19         | 0             | 100% KFT.  |                 |      |  |               |         |  |  |
| 123893                                                | 2020.06.18         | 0             | 100% KFT.  |                 |      |  |               |         |  |  |
|                                                       |                    |               |            |                 |      |  |               |         |  |  |
|                                                       |                    |               |            |                 |      |  |               |         |  |  |
|                                                       |                    |               |            |                 |      |  |               |         |  |  |
|                                                       |                    |               |            |                 |      |  |               |         |  |  |

### Fontosabb elemek:

#### Felül a vezérlő gombok

- Beküld ha egy bizonylat nem került beküldésre valamilyen technikai hiba miatt (kilépés a nyomtatás közben), akkor ezzel be tudjuk küldeni a kijelölt számlát
- Státusz lekérdezés a kulcs mozzanat a beküldés folyamata során, ezzel tudjuk egy beküldött tétel állapotát lekérdezni
- Státusz lekérdezés mind hasonló, mint az előző, csak minden nem kész beküldésnek lekérdezi az állapotát
- Kapcsolat teszt a rendszerparaméterek beállítása után használt funkció, hogy tudunk-e kapcsolódni a NAV rendszeréhez
- Infó Információ bizonyos paraméterekről (fejlesztőnek hasznos hiba esetén)
- Mindent mutat alaphelyzetben sebességi okokból csak maximum az utolsó 500 bizonylat van a listában – ezzel a funkcióval lekérhetjük az összes tételt

### Bizonylatok listája

#### Fontos oszlopok:

**Tranzakcio ID** – amennyiben a NAV befogad egy bizonylatot, akkor ad neki egy tranzakció azonosítót, ez jelzi hogy a beküldés első lépése megvan, és a NAV el tudja kezdeni a feldolgozást. Amennyiben a mező üres, akkor a tétel nem volt elküldve a NAV felé, ilyenkor a tételt kijelölve a beküldés gomb segítségével beküldhetjük a tétel

Státusz – a lényeg <sup>©</sup> , amikor egy bizonylat státusza "Sikeresen beküldve", akkor van teljesítve a NAV adatszolgáltatási kötelezettség.

Lehetséges állapotok:

- Beérkezett (RECEIVED) : adott számlaadat-szolgáltatás befogadásra került
- Befogadva (SAVED): az adott számlaadat-szolgáltatás feldolgozása során blokkoló hiba nem lépett fel, a számla mentésre került, de a feldolgozás még nem fejeződött be
- Feldolgozás alatt (PROCESSING): az adott számlaadat-szolgáltatás feldolgozása megkezdődött
- Sikertelen küldés (ABORTED): az adott számlaadat-szolgáltatás feldolgozása sikertelen volt
- Sikeresen beküldve (DONE): az adott számlaadat-szolgáltatás feldolgozása sikeresen befejeződött

## Könyvelési adatok küldése

Havonta szükséges a rögzített számlákat elküldeni a könyvelő felé, ez a egyéb -> RLB Átadás menüben lehet megtenni.

| 📓 Készpénzes számla adatok exp | ortálása az RLB könyvelö program felé |                |                  |
|--------------------------------|---------------------------------------|----------------|------------------|
| RLB kszamlak.dbf elérése       | c:\filter                             |                |                  |
| Tól<br>Ig                      | 5/1/2020<br>5/31/2020                 | <u>E</u> xport | Ì <b>⁴</b> Kilép |

Ez a művelet a könyvelendő adatok a megadott file-ba rakja ki (kszamlak.dbf), a kszamlak.dbf-et kell átküldeni a könyvelőnek.

A három ponttal át kell váltani a mappát (ha szükséges), arra ahol a kszamlak.dbf található (optimális esetben c:\filter), FONTOS: nem lehet c:\program files....\filter, mert az a mappa nem írható. Ilyen esetben létre kell hozni egy mappát pl: c:\filter, és oda kell átmásolni a kszamlak.dbf-t, de a legjobb, ha a program eleve oda van telepítve.

Az időszak megadása után az export gombbal átkerülnek az adatok – 10-15 másodperc kb amíg feldolgozza a gép az adatokat.

# Havi kimutatás fizetési módokról

Lekérdezések -> Számlák listája fizetési módonként, ez a kimutatás szintén szükséges a könyvelőnek, legegyszerűbb egy PDF nyomtatóra kinyomtatni és a PDF-t átküldeni